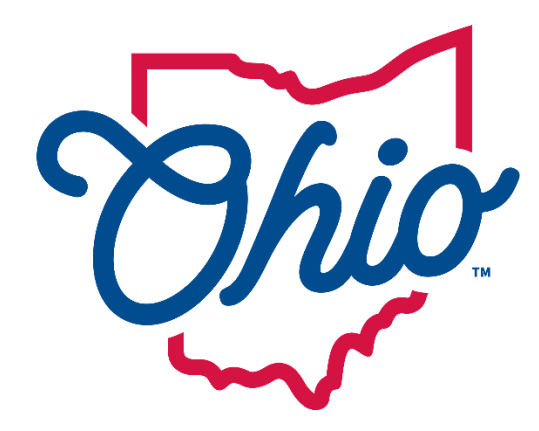

# Department of Taxation

# Tax.Ohio.gov

# **Refund Status**

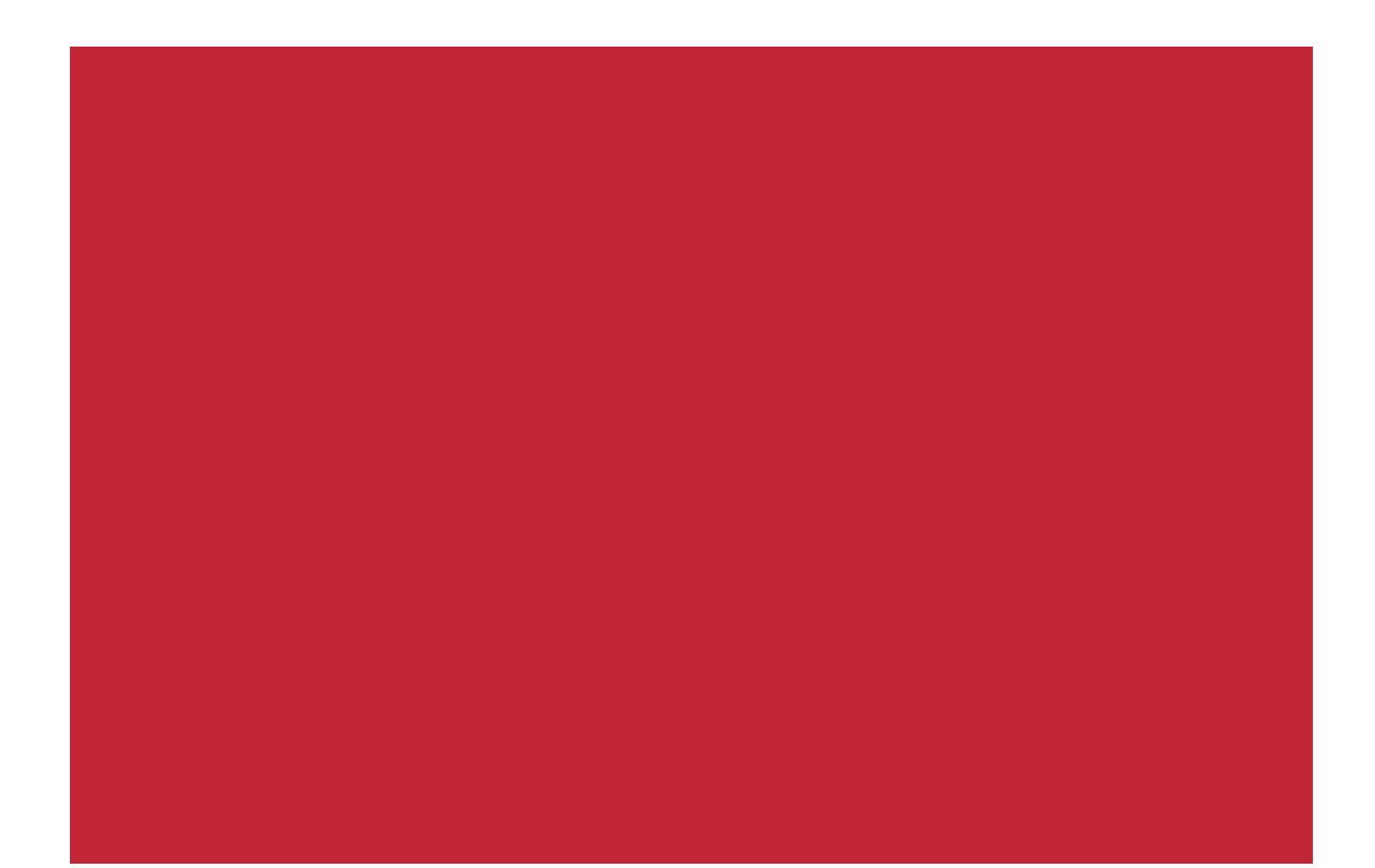

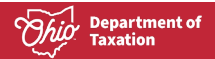

# **Table of Contents**

| Logged- In User | REFUND STATUS   |   |
|-----------------|-----------------|---|
| Logged- In User |                 | 2 |
| Guest Licer     | Logged- In User | Z |
| Guest User      | Guest User      | 4 |

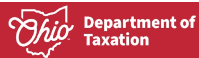

#### Material displayed in this user guide is for informational purposes only.

Access to OH|TAX eServices logged in user features require an OH|ID. If you have an OH|ID account, please use your username and password to sign in on the OH|TAX eServices homepage.

If you do not have an OH|ID account, please click the **Sign in with OH|ID** hyperlink on the OH|TAX eServices homepage, then select the **Create Account** button. You will be redirected to the Create OH|ID Account web page and should follow the instructions to create an account.

### **REFUND STATUS**

## Logged- In User

1. Select the **More** hyperlink from the dashboard.

| OH TAX eServices                                                                                   |                                                                         | 🥭 😨 🕒                                                                                              |
|----------------------------------------------------------------------------------------------------|-------------------------------------------------------------------------|----------------------------------------------------------------------------------------------------|
| TAX L PAYER<br>TEST ST<br>TEST CT OH 22222-2222                                                    |                                                                         | Welcome, TAX L PAYER<br>You last logged in on Monday, Aug 21, 2023 3:24:40 PM<br>Manage My Profile |
| Summary Important Notifications Settings Addi Filter Individual Income Tax TAX L PAYER TAX L PAYER | tional Services<br>2022 Individual Income Return<br>Due: April 18, 2023 | > File now                                                                                         |
| TEST 51<br>TEST CT OH 22222-2222                                                                   | Account<br>Balance Due<br>\$0.00                                        | <ul> <li>Make a payment</li> <li>View returns and period balances</li> <li>More</li> </ul>         |

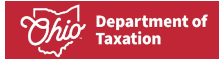

2. Select the Check my refund status hyperlink.

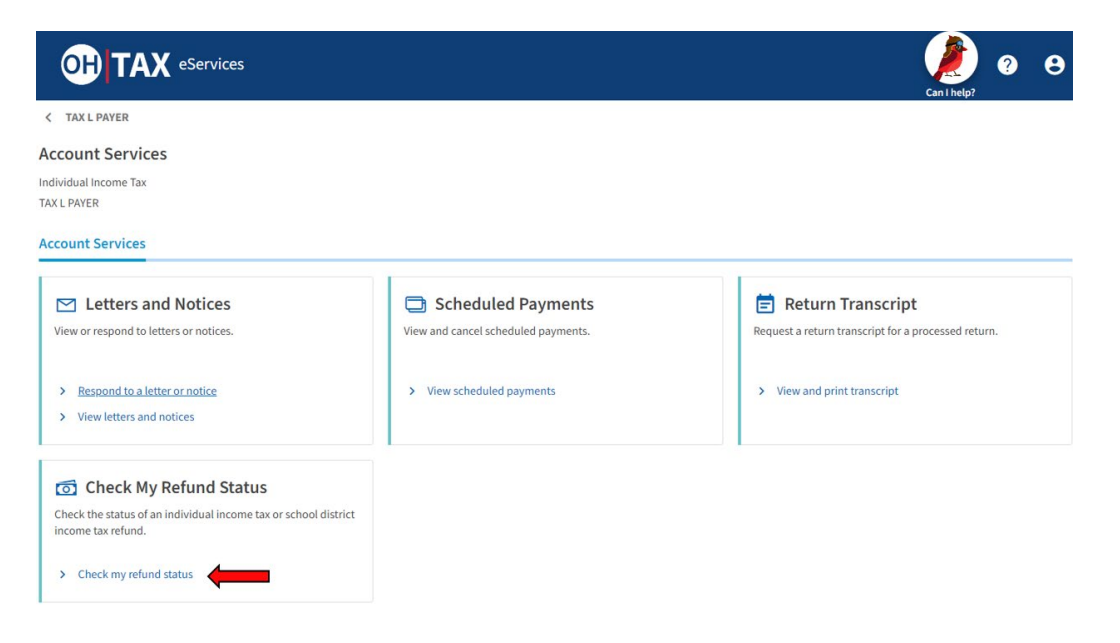

3. Complete the form to view the refund status.

|                         | Can I help?   | ?        | 8  |
|-------------------------|---------------|----------|----|
| < Account Services      |               |          |    |
| Check My Refund Status  |               |          |    |
| Account Type            |               |          |    |
| Individual Income Tax 🗸 |               |          |    |
| Tax Year *              |               |          |    |
| Required 🗸              |               |          |    |
|                         |               |          |    |
|                         | Check My Refu | und Stat | us |

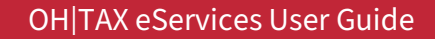

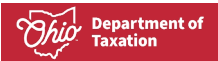

# **Guest User**

1. From the OH|TAX eServices home page, select the **Check my refund status** hyperlink.

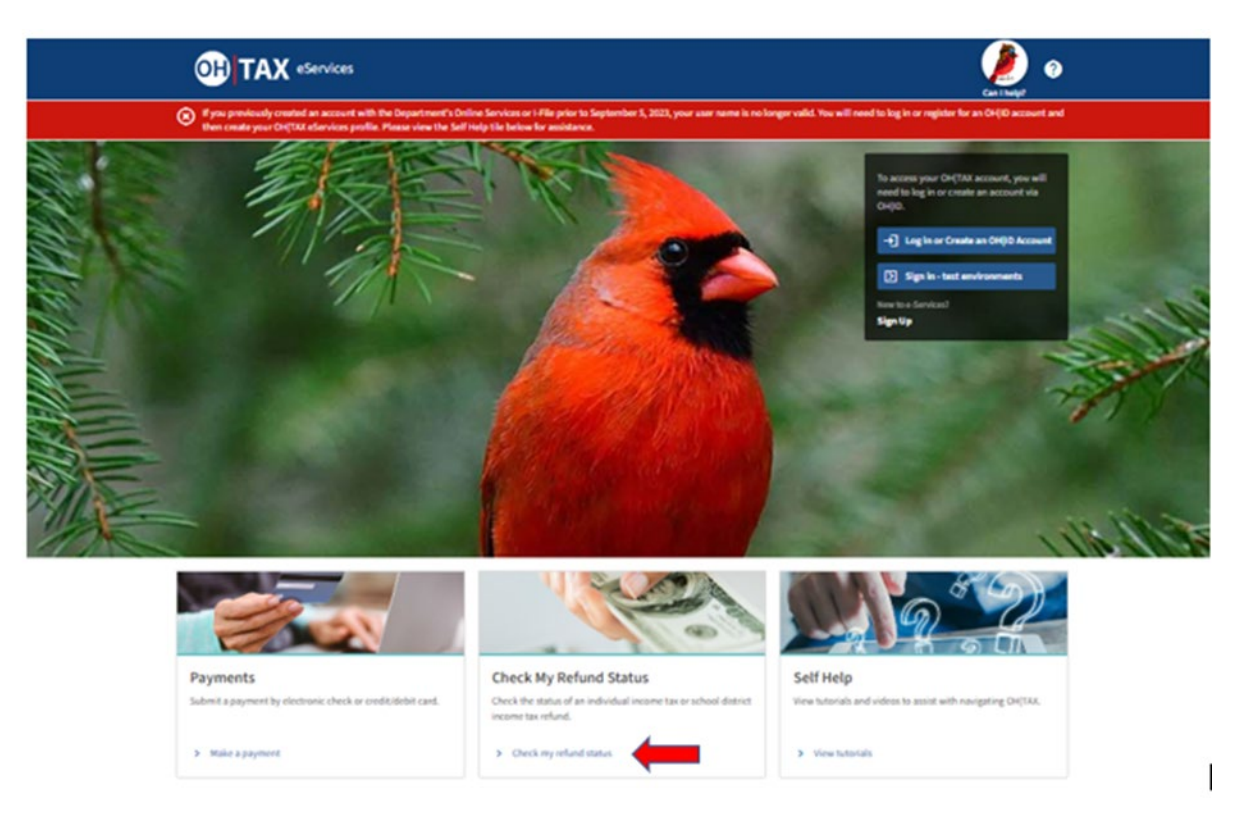

2. Complete the form to view the refund status.

| OH TAX eServices                                                                         | Can I help?            |
|------------------------------------------------------------------------------------------|------------------------|
| < Home                                                                                   |                        |
| Check My Refund Status                                                                   |                        |
| If your return was offset or adjusted, enter the refund amount requested on your return. |                        |
| SSN (More Info) *                                                                        |                        |
| Required                                                                                 |                        |
| Account Type *                                                                           |                        |
| Required 🗸                                                                               |                        |
| Requested Refund Amount *                                                                |                        |
| Required                                                                                 |                        |
| Tax Year *                                                                               |                        |
| Required 🗸                                                                               |                        |
|                                                                                          |                        |
|                                                                                          | Check My Refund Status |